## FLOW CHART TO PRESENT & PUBLISH A PAPER

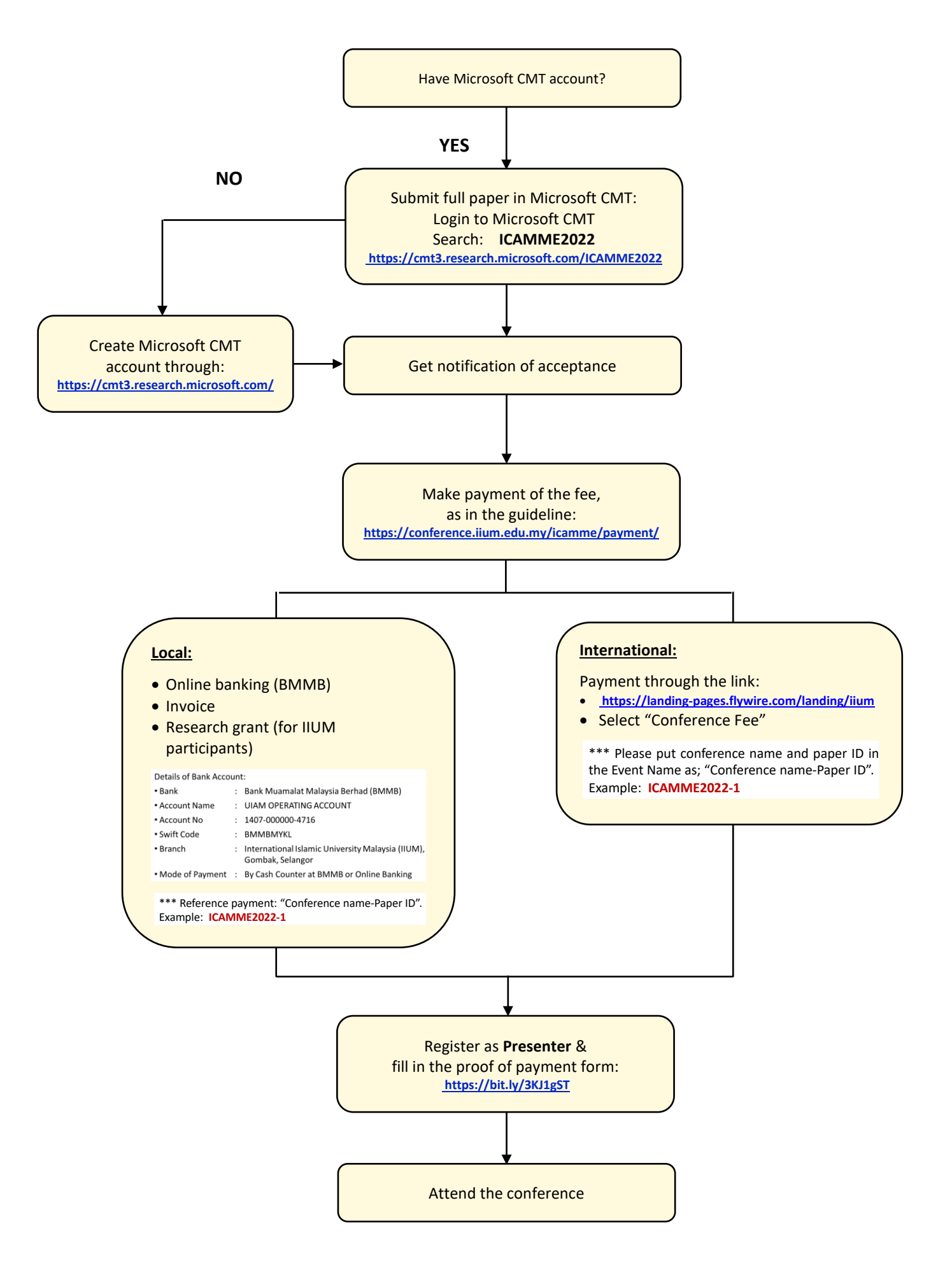